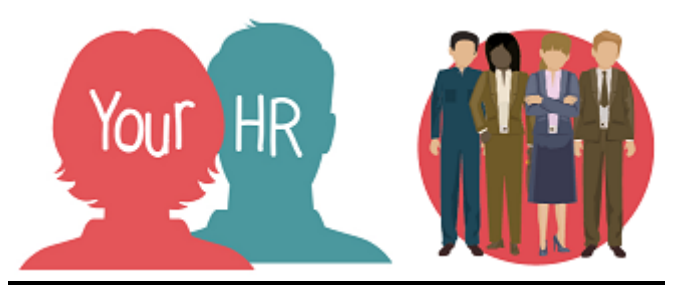

# How to.....add or update Progress against your objectives and actions

#### Purpose:

This guide describes how to add **Progress** to your existing strategic and personal development objectives and actions.

### Logging in to YourHR:

To log into YourHR, please refer to the **How to...Log in to YourHR Guide (ESS 1)** After login you will be presented with the **Employee Self Service Homepage**.

• Select Goals and Performance from the options at the top of the screen

| Your HR | Personal | Absence | Pay & Benefits | Employment | Career & Development | Goals & Performance | - 💽 |
|---------|----------|---------|----------------|------------|----------------------|---------------------|-----|
|         |          |         |                |            |                      |                     |     |

Your annual and personal development objectives and associated actions will have been added and approved at this point. If not, please see;

- 'How to ..... add your Annual objectives'
- 'How to ..... add Actions to your objectives' or
- 'How to .....complete your Personal Development Plan (PDP)'
- Your objectives will be displayed as below. You will need to use the scroll bar on the right to see all of them.

| Ob | jectives                   |              |               |             |                  | Q +           | Add objective |
|----|----------------------------|--------------|---------------|-------------|------------------|---------------|---------------|
|    | Form name 🗠                | Start date 🛆 | Target date 🛆 | Linked to 🛆 | Current status 🗠 | ۵             |               |
| E  | C02 Ensure corporate bala. | 1 Apr 2019   | 31 Mar 2020   |             |                  | Progress Acti | ons @         |
| E  | C03 Partners and key stak. | 1 Apr 2019   | 31 Mar 2020   |             |                  | Progress Acti | ons @         |
| E  | F01 Deliver our 19-20 budg | 1 Apr 2019   | 31 Mar 2020   |             |                  | Progress Acti | ons @         |

- This Guide covers two areas:
  - o Adding Progress to your Actions
  - Adding Progress to your overall Objectives
- You will add progress to your actions regularly but may only want to add progress to the overall objectives before your 6 and 12 monthly reviews

### Adding progress against actions

• Click on Actions beside the relevant objective. The following screen will appear:

|   | Action list                                                              |             |                    |                    |         |          |
|---|--------------------------------------------------------------------------|-------------|--------------------|--------------------|---------|----------|
|   | Action title                                                             | Туре        | Start date         | Completion date    | Details | Progress |
| 1 | Get feedback on the framework after the 6 month reviewss                 | Milestone   | 01/10/2019(Target) | 17/10/2019(Target) | ►       | •        |
|   | Review and update framework as necessary                                 | Milestone   | 21/10/2019(Target) | 01/11/2019(Target) | ►       | •        |
|   | Scorecard used to review performance<br>and inform CB from end June 2019 | Measurement | 01/04/2019(Target) | 21/06/2019(Target) | •       | •        |
|   |                                                                          |             |                    |                    |         |          |
|   |                                                                          |             |                    |                    |         |          |
|   |                                                                          |             |                    |                    |         |          |
|   | Add action detail                                                        |             |                    |                    |         |          |

• Click on the arrow to the right of the relevant action, under the title **Progress.** The following screen will appear:

| Action pr | ogress list |                     |            |         |
|-----------|-------------|---------------------|------------|---------|
| Date      | Status      | Percentage complete | Created by | Details |

• Click on the Add Action progress details. The screen below will be displayed:

| Back to action p                                     | progress              |
|------------------------------------------------------|-----------------------|
| Action progress details: New                         |                       |
| C02 Ensure corporate balanced se<br>robust, accurate | corecard framework is |
| Date •                                               |                       |
| 08/04/2019                                           | <b></b>               |
| Status                                               |                       |
|                                                      | ~                     |
| Percentage complete                                  |                       |
| Created by                                           |                       |
| Mrs Ann Hancox                                       |                       |
| Comments                                             |                       |
|                                                      |                       |

- The original objective to which the action is attached will be displayed and the current date. This date can be amended if required
- Click on the dropdown arrow beside Status and select the relevant option from;
  - o Cancelled
  - Completed
  - Deferred
  - In progress
  - o Not started
- Give an indication of **Percentage complete**
- Add details of progress, if appropriate, under Comments. Click Save
- Click Back to actions to return to the main screen
- Repeat the process for the remaining actions in the list
- When all progress has been added for all your **Actions**, click on the **X** in the top right hand corner and you will return to the Home screen

# To update progress against actions

• Select Goals and Performance from the options at the top of the screen

|--|

• Your objectives will be displayed as below. You will need to use the scroll bar on the right to see all of them.

| Ob | ectives                    |              |               |             |                  | Q (+     | Add objec | ctive |
|----|----------------------------|--------------|---------------|-------------|------------------|----------|-----------|-------|
|    | Form name 🗠                | Start date 🗠 | Target date 🛆 | Linked to 🗠 | Current status 🗠 | <u>م</u> |           |       |
| B  | C02 Ensure corporate bala  | 1 Apr 2019   | 31 Mar 2020   |             |                  | Progress | Actions @ | -     |
|    | C03 Partners and key stak  | 1 Apr 2019   | 31 Mar 2020   |             |                  | Progress | Actions   |       |
|    | F01 Deliver our 19-20 budg | . 1 Apr 2019 | 31 Mar 2020   |             |                  | Progress | Actions   | -     |

• Click on Actions beside the relevant objective. The following screen will appear:

|   | Action list                                                              |             |                    |                    |         |               |
|---|--------------------------------------------------------------------------|-------------|--------------------|--------------------|---------|---------------|
|   | Action title                                                             | Туре        | Start date         | Completion date    | Details | Progress      |
|   | Get feedback on the framework after the 6 month reviewss                 | Milestone   | 01/10/2019(Target) | 17/10/2019(Target) | ►       | •             |
|   | Review and update framework as necessary                                 | Milestone   | 21/10/2019(Target) | 01/11/2019(Target) | ►       | •             |
| l | Scorecard used to review performance<br>and inform CB from end June 2019 | Measurement | 01/04/2019(Target) | 21/06/2019(Target) | ►       | ►             |
|   |                                                                          |             |                    |                    |         |               |
|   |                                                                          |             |                    |                    |         |               |
|   |                                                                          |             |                    |                    |         |               |
|   |                                                                          |             |                    |                    | Add a   | ction details |

• Click on the arrow under **Progress** beside the action you wish to update. The following screen will appear:

| Objective          | 9                     |                           |                              | ×           |
|--------------------|-----------------------|---------------------------|------------------------------|-------------|
|                    |                       | Back to actions           |                              |             |
| Action prog        | ress list             |                           |                              |             |
| Date<br>20/05/2019 | Status<br>In progress | Percentage complete<br>20 | Created by<br>Miss Sian Owen | Details     |
|                    |                       |                           | Add action progre            | ess details |

- Click on the Add action progress details button
- Select the relevant status from the drop down list

- Update Percentage complete
- Add details of progress, if appropriate, under Comments
- Click Save
- The updates should be on the screen and there will be a message saying **Changes have been saved**
- Click on **Back to action progress** and then **Back to Actions.** Continue updating progress against your actions in the same way.

## Adding progress against objectives

• Your objectives will be displayed as below. You will need to use the scroll bar on the right to see all of them.

| Obj | iectives                   |              |               |             |                  | Q (      | <b>-</b> Ad | ld objectiv | e        |
|-----|----------------------------|--------------|---------------|-------------|------------------|----------|-------------|-------------|----------|
|     | Form name 🗠                | Start date 🛆 | Target date 🛆 | Linked to 🛆 | Current status 🗠 | <u>م</u> |             |             |          |
| B   | C02 Ensure corporate bala  | 1 Apr 2019   | 31 Mar 2020   |             |                  | Progress | Actions     | e           | <b>^</b> |
| B   | C03 Partners and key stak  | 1 Apr 2019   | 31 Mar 2020   |             |                  | Progress | Actions     | e           |          |
|     | F01 Deliver our 19-20 budg | . 1 Apr 2019 | 31 Mar 2020   |             |                  | Progress | Actions     | e           | •        |

• Click on **Progress** beside the relevant objective. The following screen will appear:

| Objective progress list |        |                     |            |                      |         |  |  |
|-------------------------|--------|---------------------|------------|----------------------|---------|--|--|
|                         | Cur    | rent                |            | ~                    |         |  |  |
| Date                    | Status | Percentage complete | Created by | Authorisation status | Details |  |  |

- Click on Add objective progress details at the bottom of the screen
- Complete this screen as you would for **Actions** above and **Save**
- The screen above should now be populated with your progress and there will be a message saying **Changes have been saved**
- Click on the X in the top right hand corner and you will return to the Home screen

# To edit or update progress against objectives

• Your objectives will be displayed as below. You will need to use the scroll bar on the right to see all of them.

| Ob | jectives                   |              |               |             |                  |          | Η A     | dd objectiv | ve |
|----|----------------------------|--------------|---------------|-------------|------------------|----------|---------|-------------|----|
|    | Form name 🗠                | Start date 🛆 | Target date 🛆 | Linked to 🛆 | Current status 🛆 | ۵        |         |             |    |
|    | C02 Ensure corporate bala  | 1 Apr 2019   | 31 Mar 2020   |             |                  | Progress | Actions | e           | ^  |
| B  | C03 Partners and key stak  | 1 Apr 2019   | 31 Mar 2020   |             |                  | Progress | Actions | e           |    |
|    | F01 Deliver our 19-20 budg | . 1 Apr 2019 | 31 Mar 2020   |             |                  | Progress | Actions | e           | -  |

| Objective progress list |                |                     |                   |                      |        |  |
|-------------------------|----------------|---------------------|-------------------|----------------------|--------|--|
| Current                 |                |                     | ~                 |                      |        |  |
| Date                    | Status         | Percentage complete | Created by        | Authorisation status | Detail |  |
| 11/04/2019              | ln<br>progress | 30                  | Mrs Ann<br>Hancox | Authorised           |        |  |

- Click on **Progress** beside the relevant objective and you will see the following screen:
- Click on Add objective progress details and complete the screen as you would for updating Actions, i.e. update status, percentage complete and Comments as required
- Choose Save
- The screen above should display your updated progress and there will be a message saying **Changes have been saved**
- Click on the X in the top right hand corner and you will return to the Home screen

| Creation Date | May 2019 |
|---------------|----------|
| Author        | АН       |